3次元形状測定機(NH)の使い方

- 使用目的:物体の表面形状の測定する
- 場所 :先端加工実験室

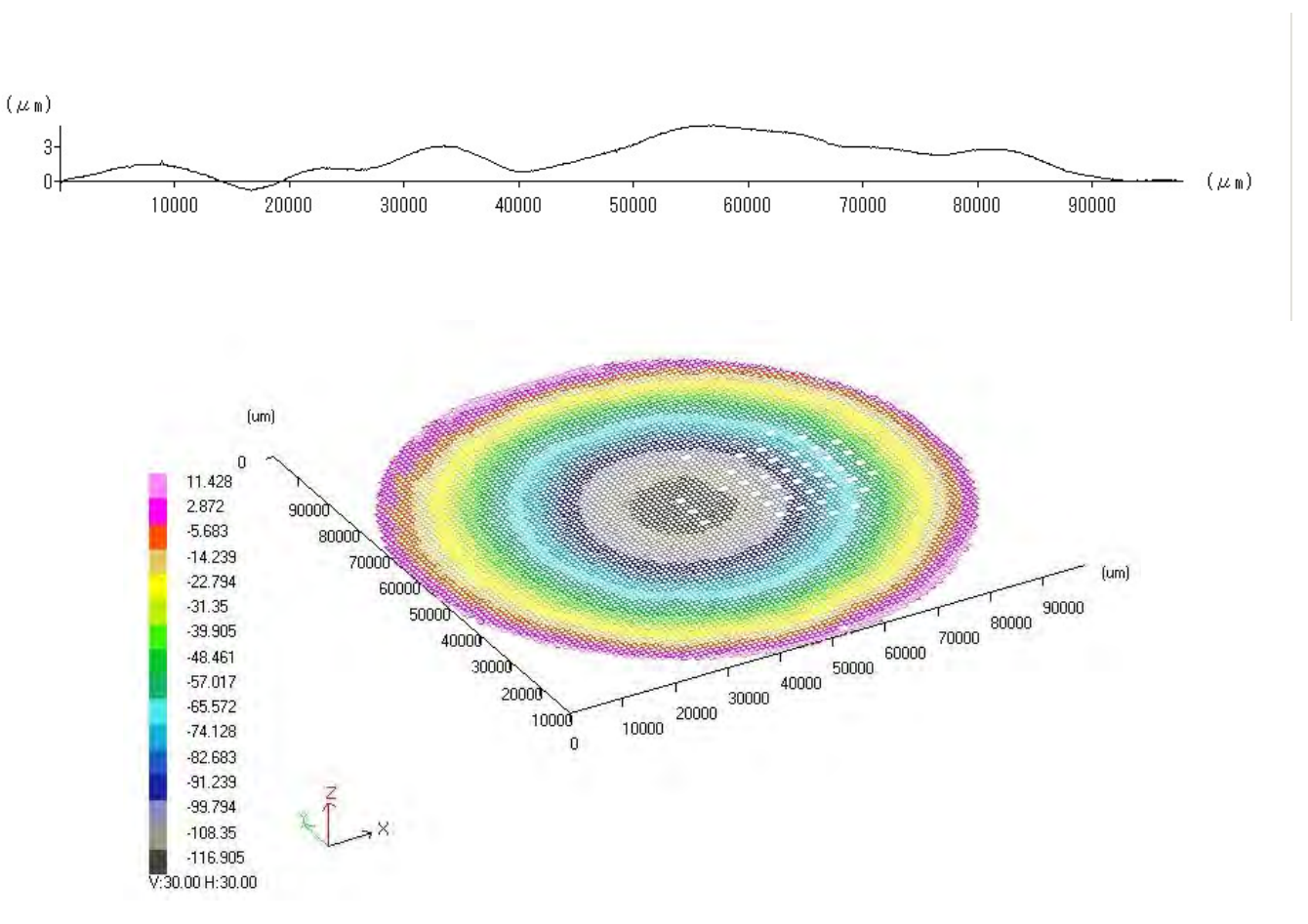

得られるデータ例

1

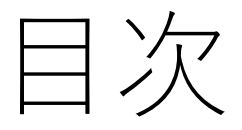

- •装置の立ち上げ
- 断面測定
- •3次元測定
- データの保存方法
- •装置の立ち下げ

装置の立ち上げ

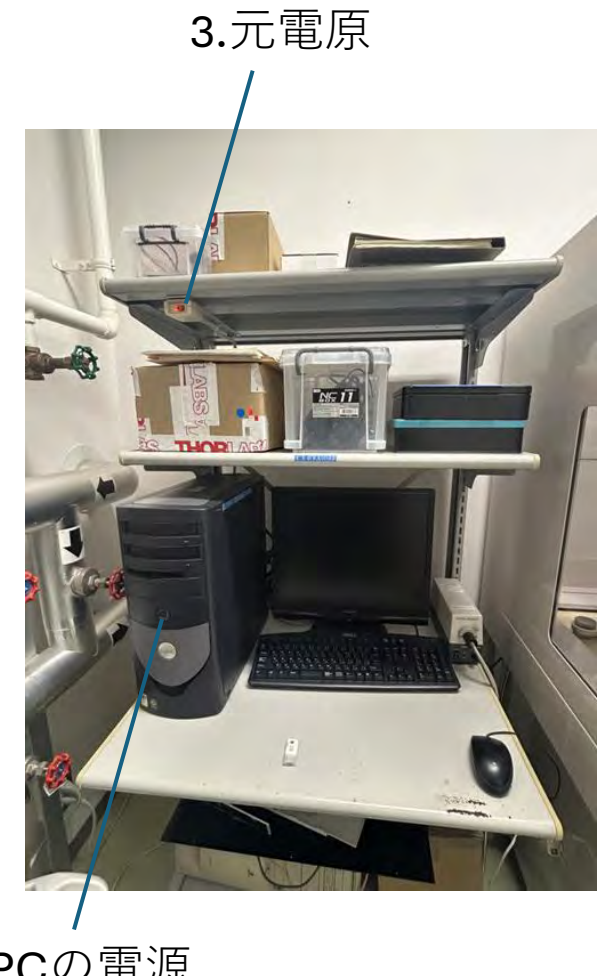

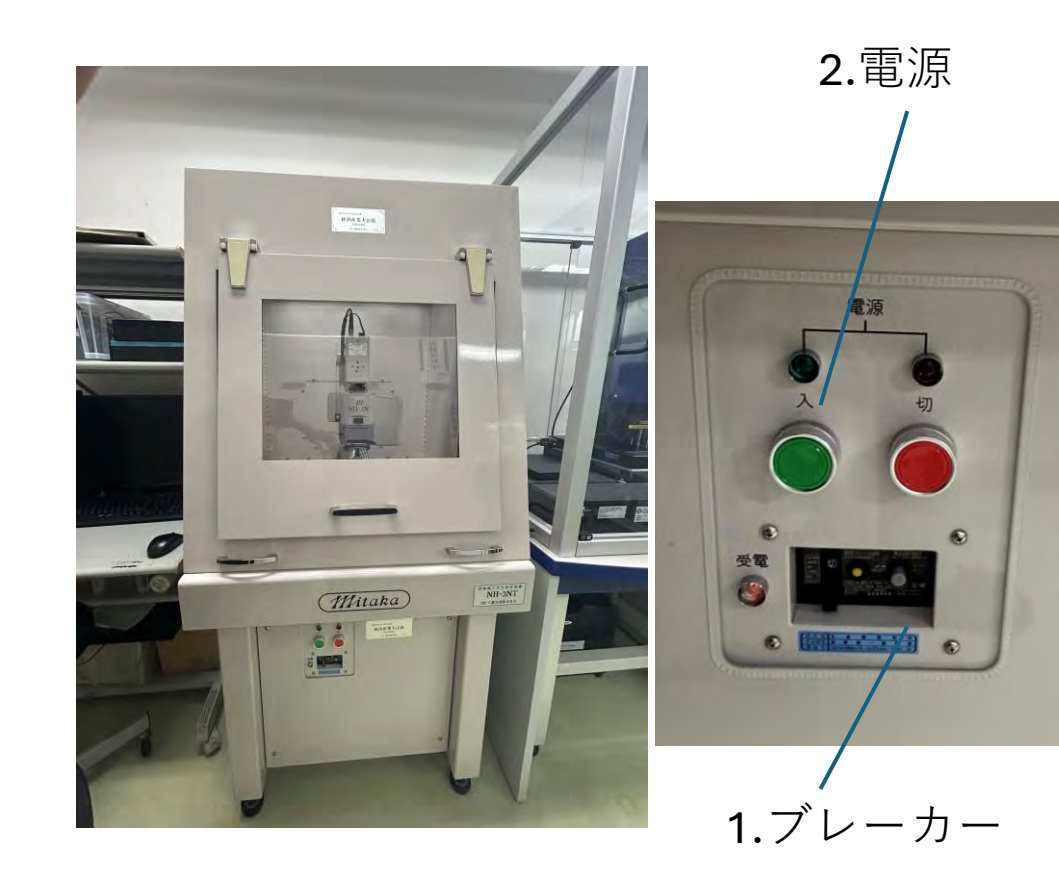

**4.PC**の電源

1.2.3.4の順にボタンを押して装置を立ち上げる

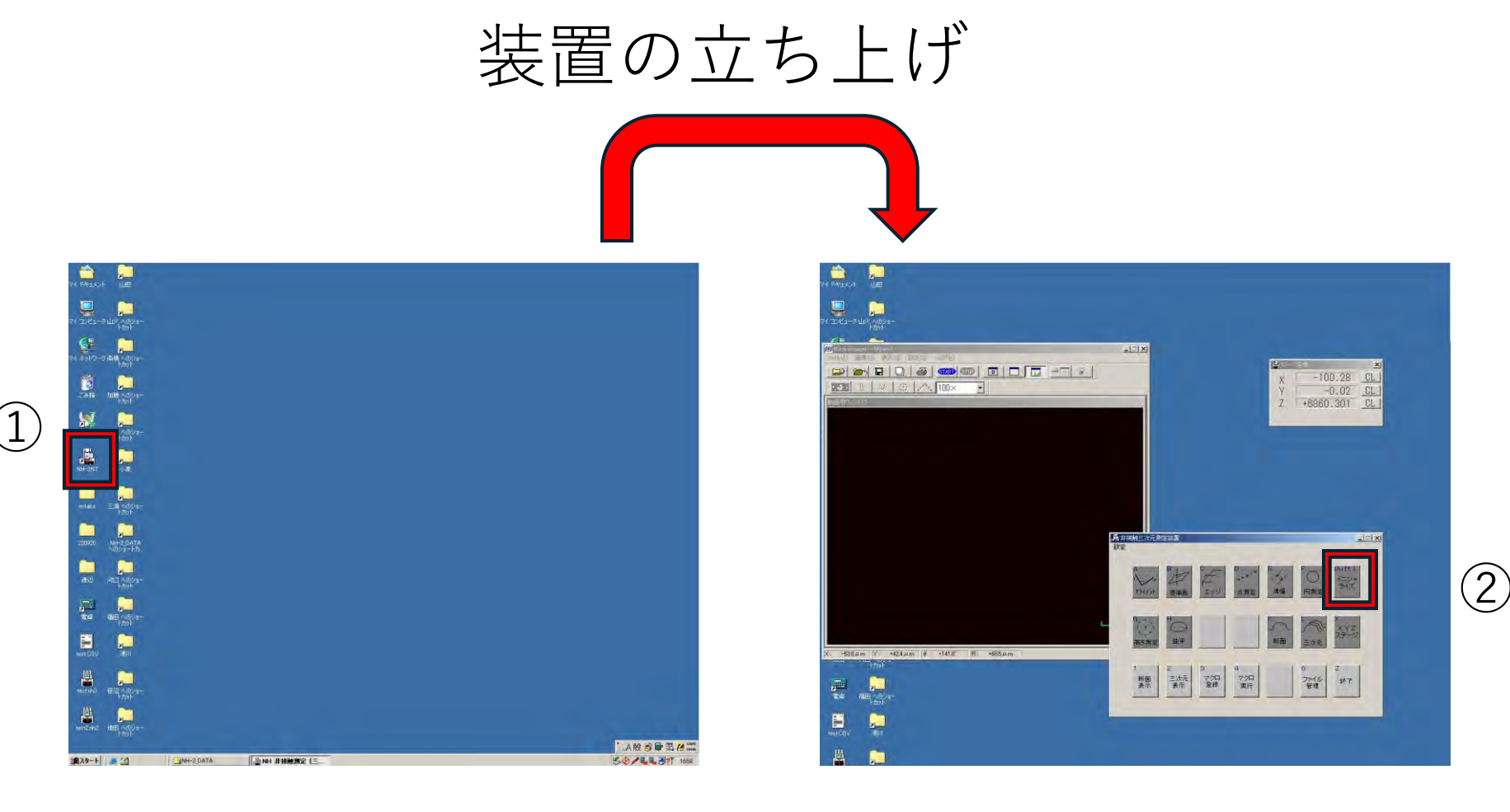

1. 装置が起動したら「NH-3NT」のソフトを起動する

2.「非接触三次元測定装置」ウィンドウの「イニシャライズ」を クリック

4

3. 完了したら「OK」ボタン 断面測定なら5ページ,3次元測定なら11ページへ

## 断面測定

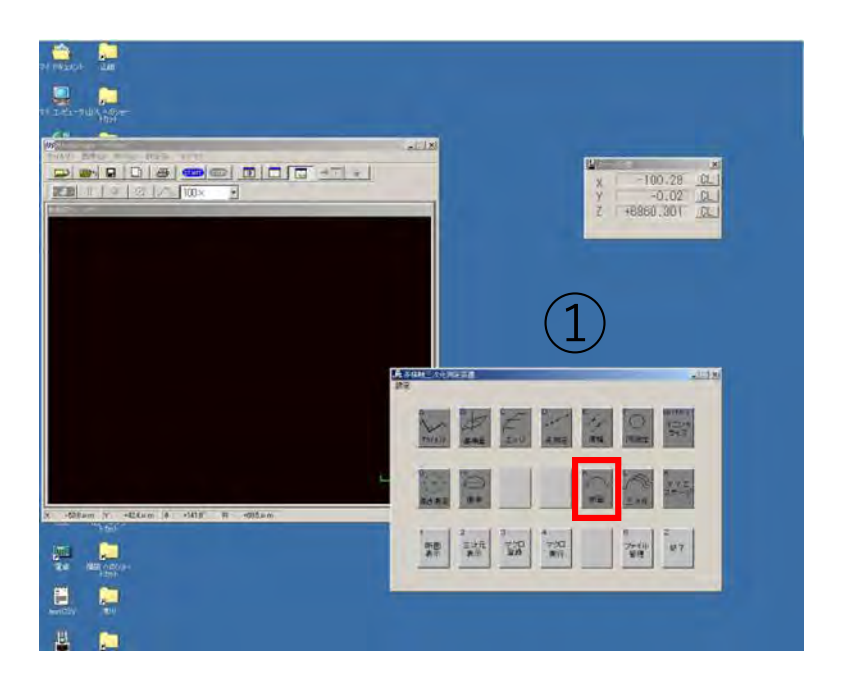

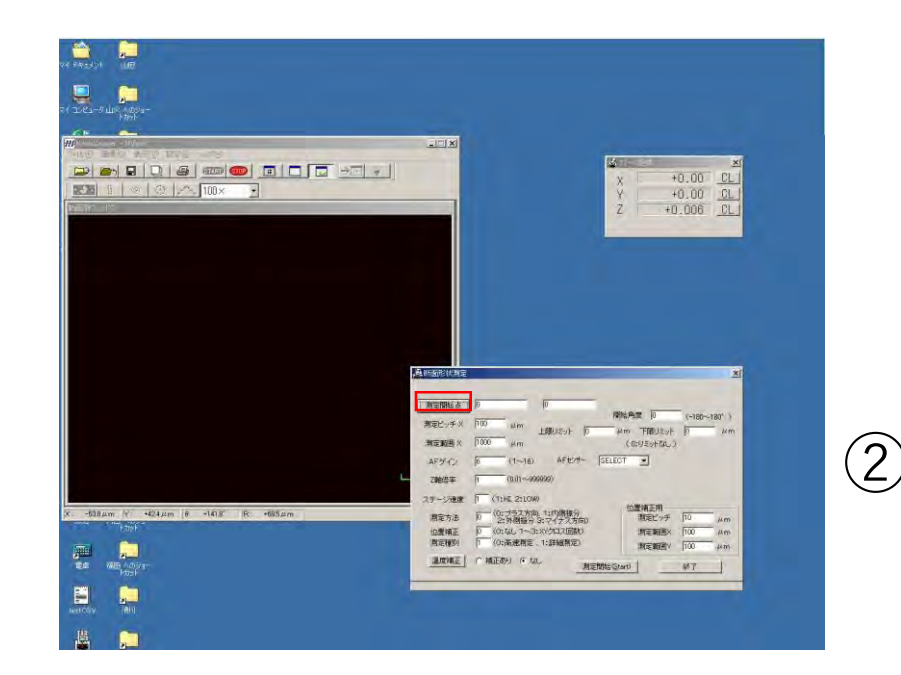

1. 断面測定をクリック
 2. 測定開始点をクリック

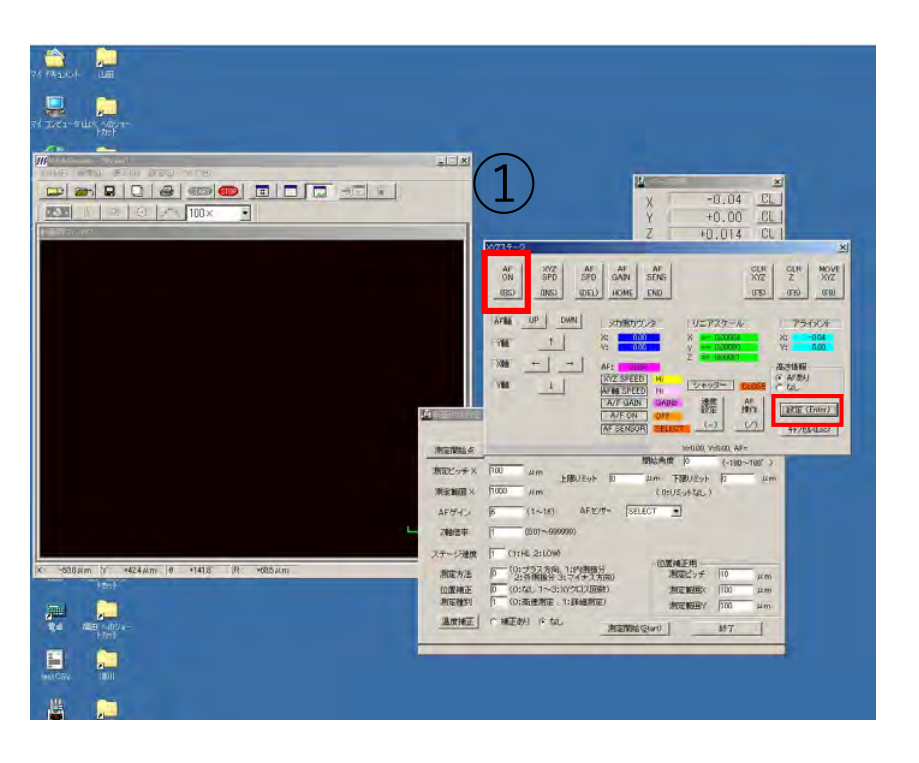

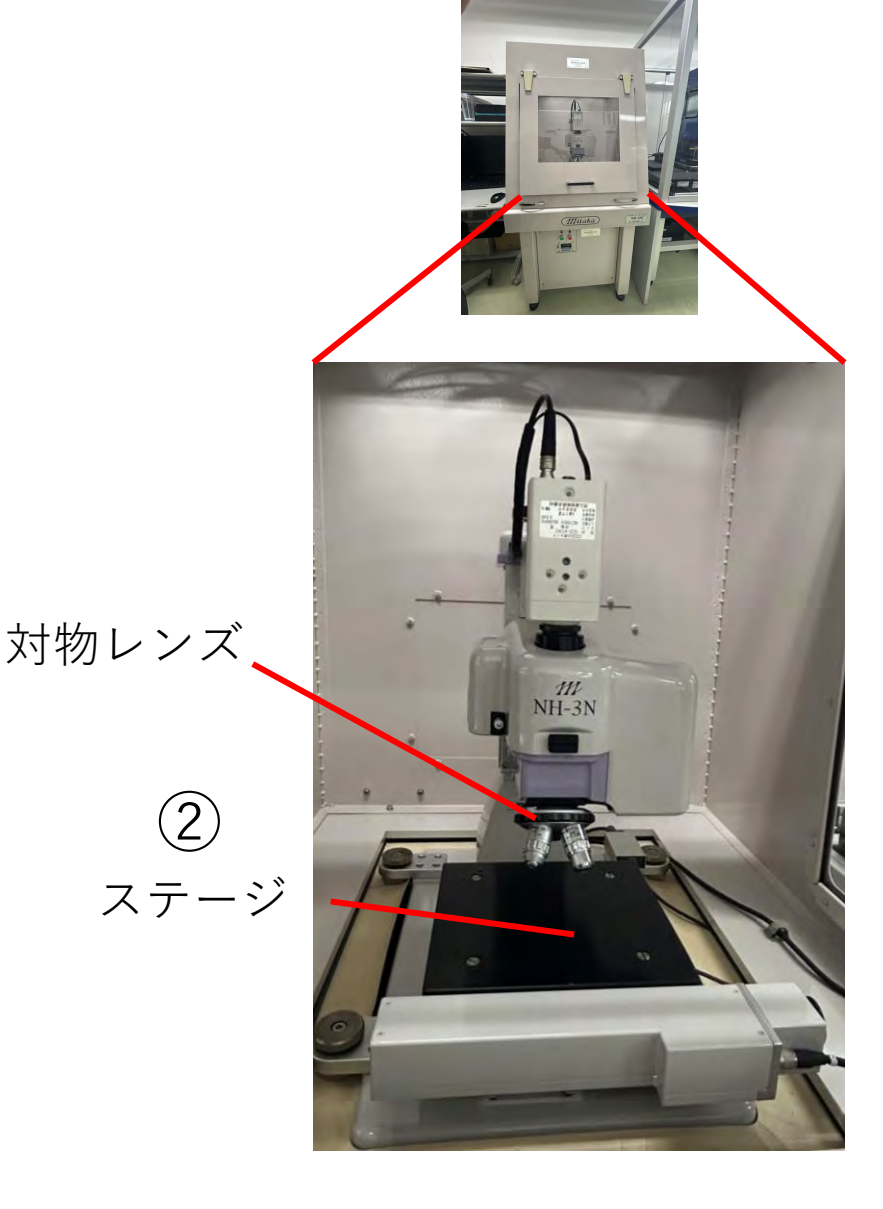

 「AFON」,「設定」を押し,対物レンズを変更したら, レーザが出ていることを確認する
 ステージに測定対象物を乗せる

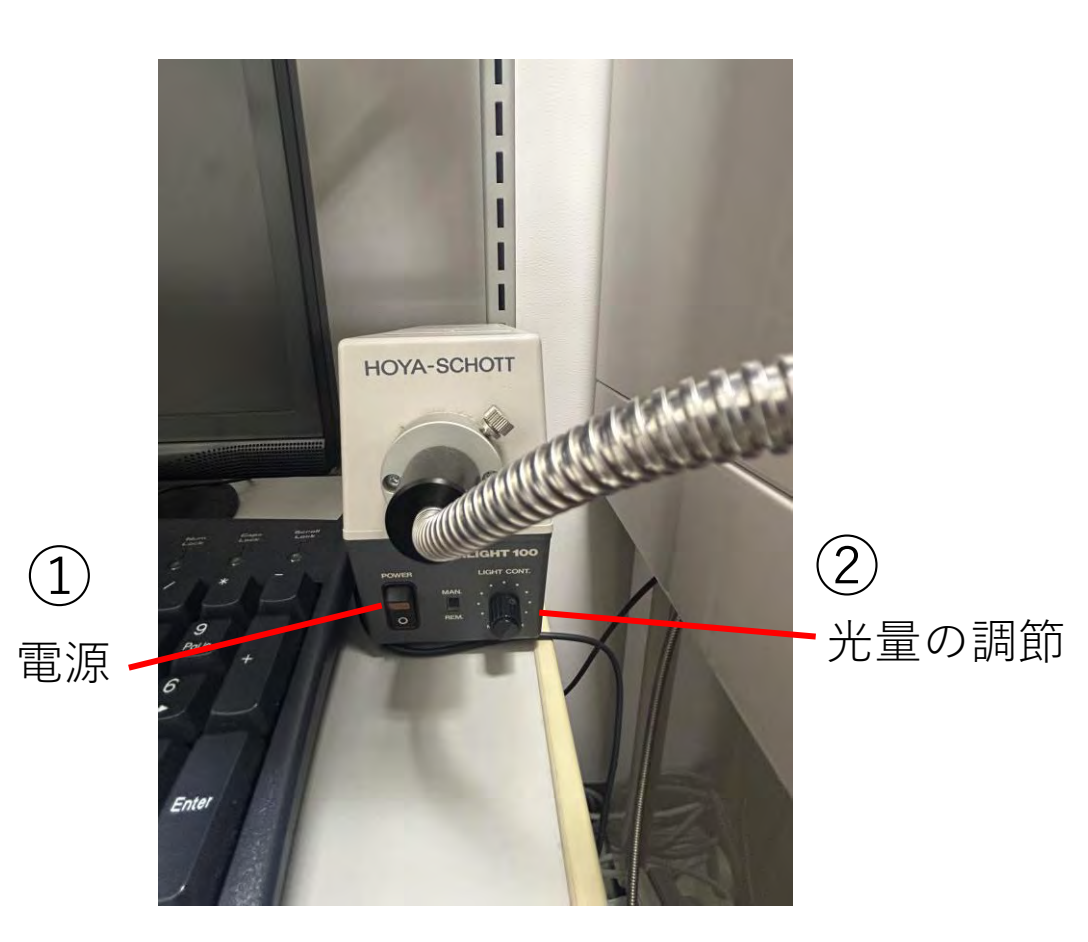

1, 2. で光の調節を行う
 3.対物レンズ100倍で、クランクレバーを用いて焦点を合わせる
 ※右下図のようになればok

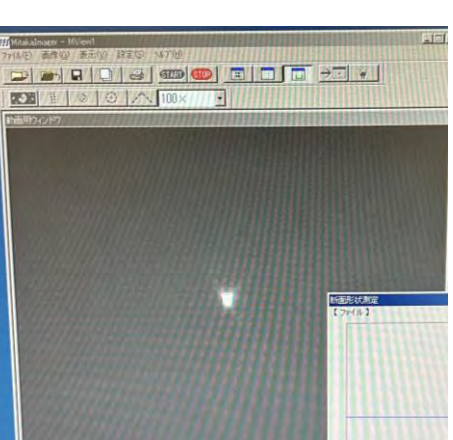

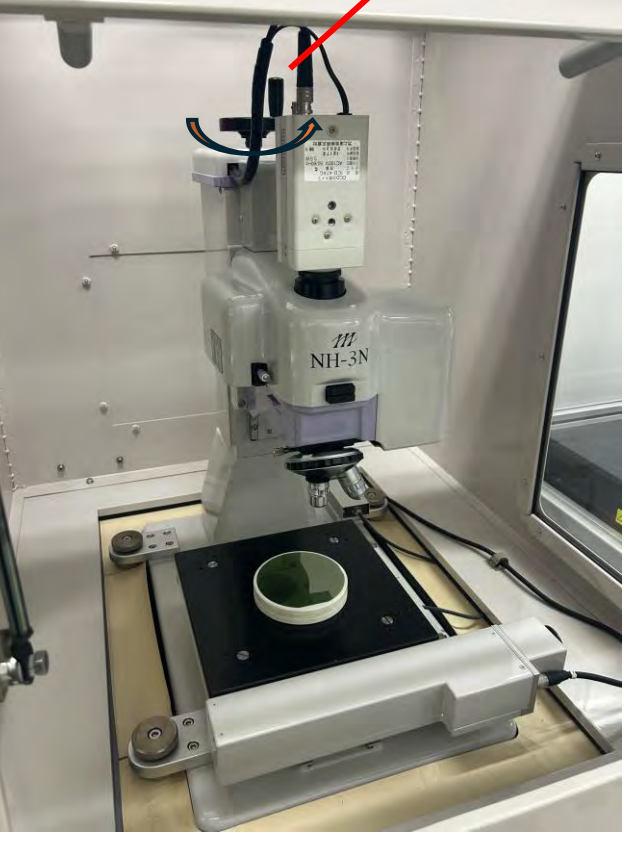

(3)クランクレバー

## 上下左右ボタン (キーボードでも可)

※ピッチ,範囲は要調整

| + 1000<br>                                                                                                    | 影断面形状測定                                                                                                    |
|----------------------------------------------------------------------------------------------------|----------------------------------------------------------------------------------------------------|
|                                                                                                    | 測定開始点   0   0                                                                                                    |
| AF         SYZ         F0         AF         AF         CLB           0N         SPD         F0         AAN         SENS         SIZ           0BS         0BS         SEL         HOME         NO         UP           AFMA         UP         0/41         SITURTY: 3*         1.01277:3*         1.01277:3*                                                                                                    | 27 MVE 27 A 100 μm<br>上限リミット 0 μm<br>測定範囲 X 1000 μm (0:リミットなし)                                                                    |
|                                                                                                    | AFゲイン 6 (1~16) AFセンサー SELECT ▼<br>###<br>###<br>##########################                                                        |
| <br>市田市地域・在<br>第回2009年× 1000 μmLan AF<br>第回2009年× 1000 μmm 上間したか 日 μmm 1回2050 万 μm<br>第回2008年 4 mm (10005 μm) (1000 μm)<br>本日 1000 μmm (1005 μm) (1000 μm)<br>本日 1000 μmm (1005 μm) (1000 μm)                                                                                                    | ステージ速度         1         (1:HL 2:LOW)           測定方法         0         (0:プラス方向、1:内側振分<br>2:外側振分 3:マイナス方向)         位置補正用<br>測定ビッチ |
| X#2年         (001-59999)           Xプーン発表         (1142-2100)           Xボーン発表         (1142-2100)           メボーン発表         (1142-2100)           メボーン         (1142-2100)           メボーン         (112-210)           メボーン         (112-210)           メボーン         (112-210)           メボーン         (112-210)           メボーン         (112-210)           メボーン         (112-210)           メボーン         (112-210)           メボーン         (112-210)           メボーン         (112-210)           メボーン         (112-210)           メボーン< | 位置補正 10 (0:なし 1~3:XYクロス回数) 測定範囲X 100 μm<br>測定種別 1 (0:高速測定、1:詳細測定) 測定範囲Y 100 μm                                                    |

1.再度測定開始点を押し、上下左右ボタンで位置を左端に調整し、 「AF ON」,「設定」を押す.

2.測定方法を「0」にし、ピッチ、範囲は測定物に合わせて調整する. 3.調整が完了したら測定開始

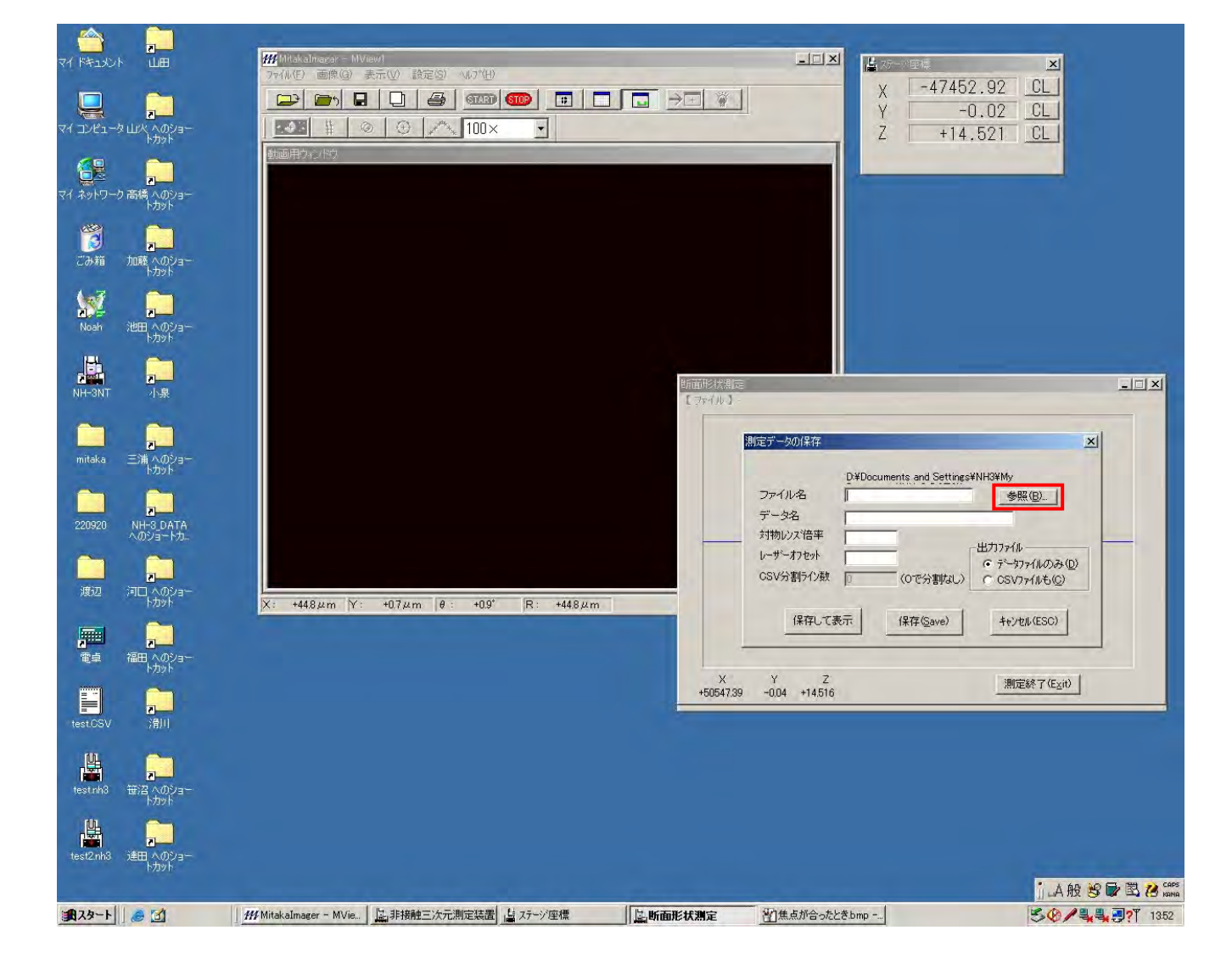

1.測定終了後,「参照」,「NH-3DATA」を押してファイルを作成する 2.対物レンズ倍率100,オフセット0.8とし,「保存して表示」

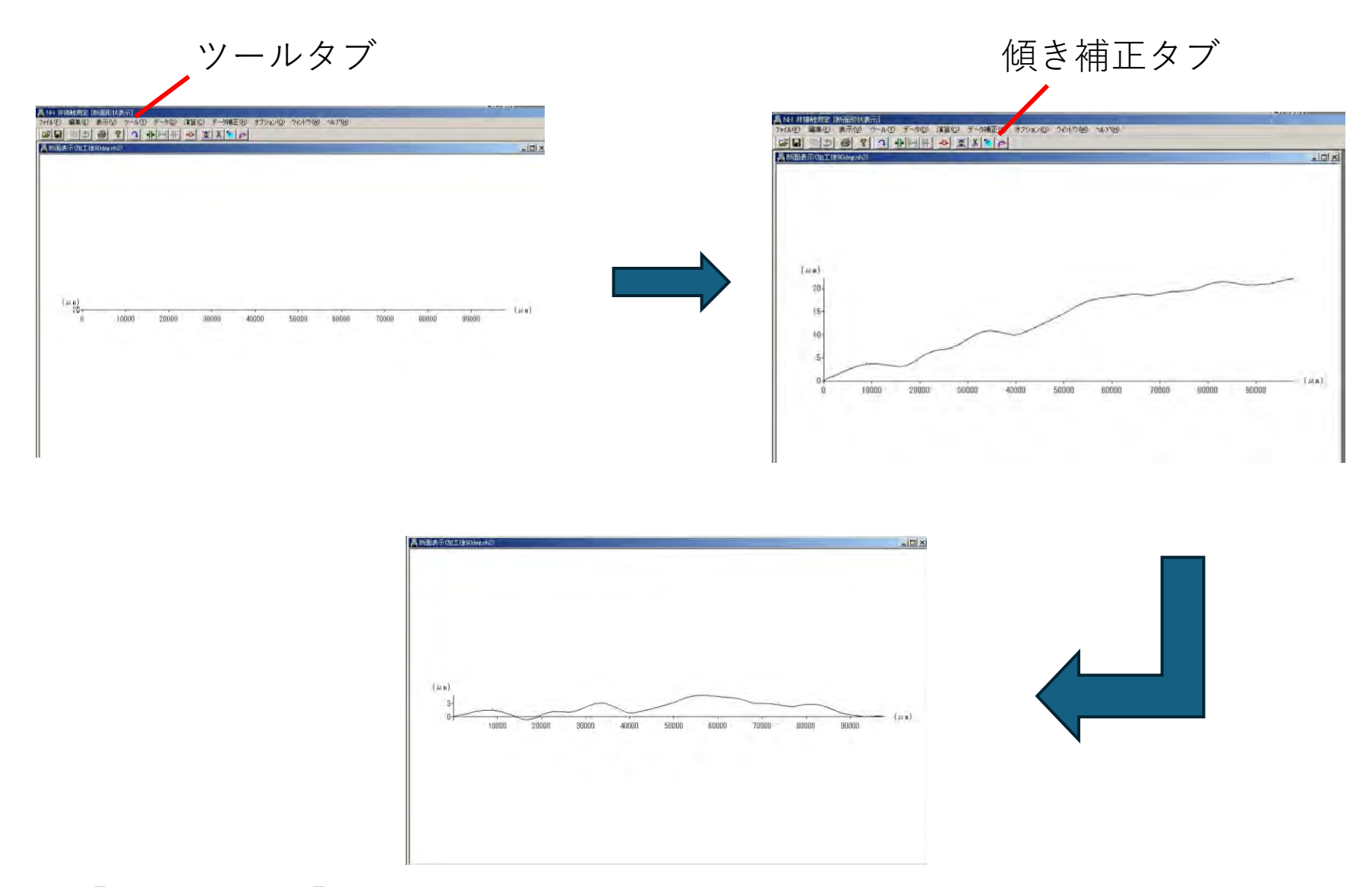

1.「ツール」,「倍率変更」から300倍程度に設定する 2.「傾き補正」を押してグラフの両端を選択し,再度「傾き補正」を押して完成 終わったら18ページ「データの保存方法」へ

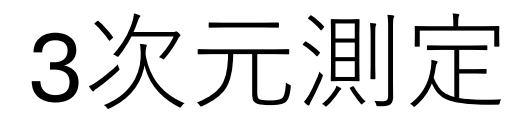

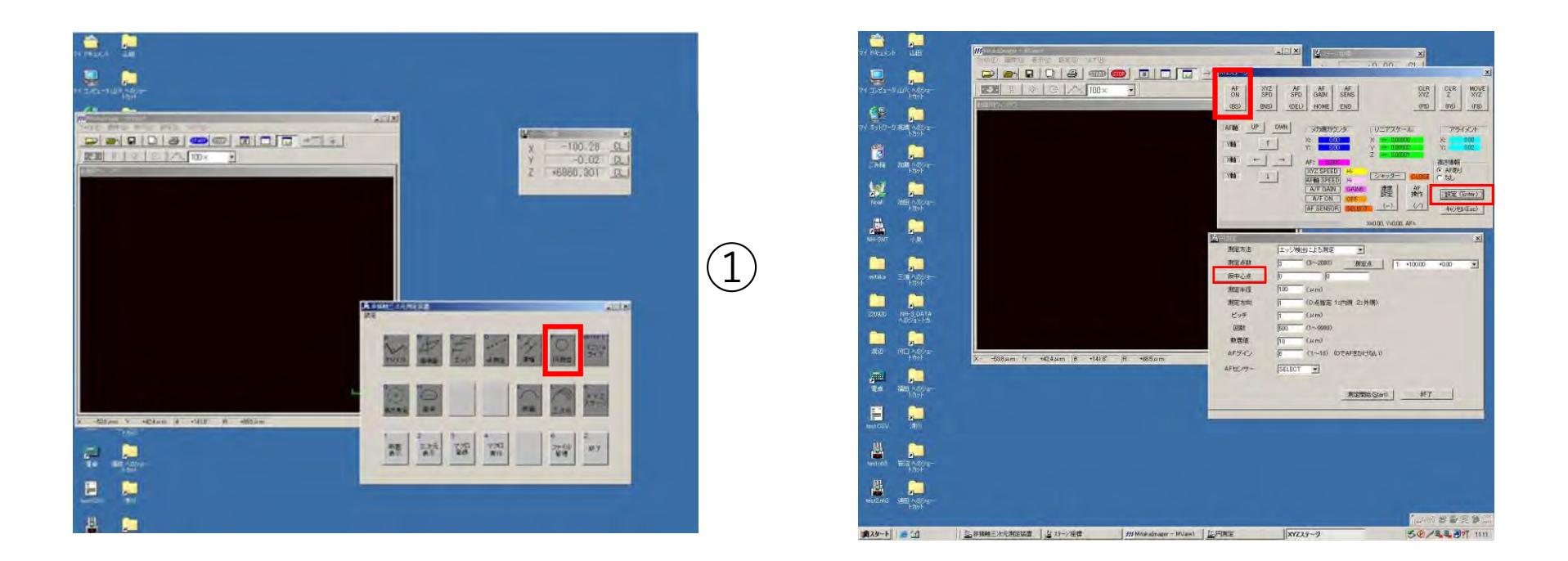

1.「円測定」から「仮中心点」を押すと右図のウィンドウが出てくる 2.「AF ON」,「設定」を押し,対物レンズを変更することでレーザ が出ていることを確認する

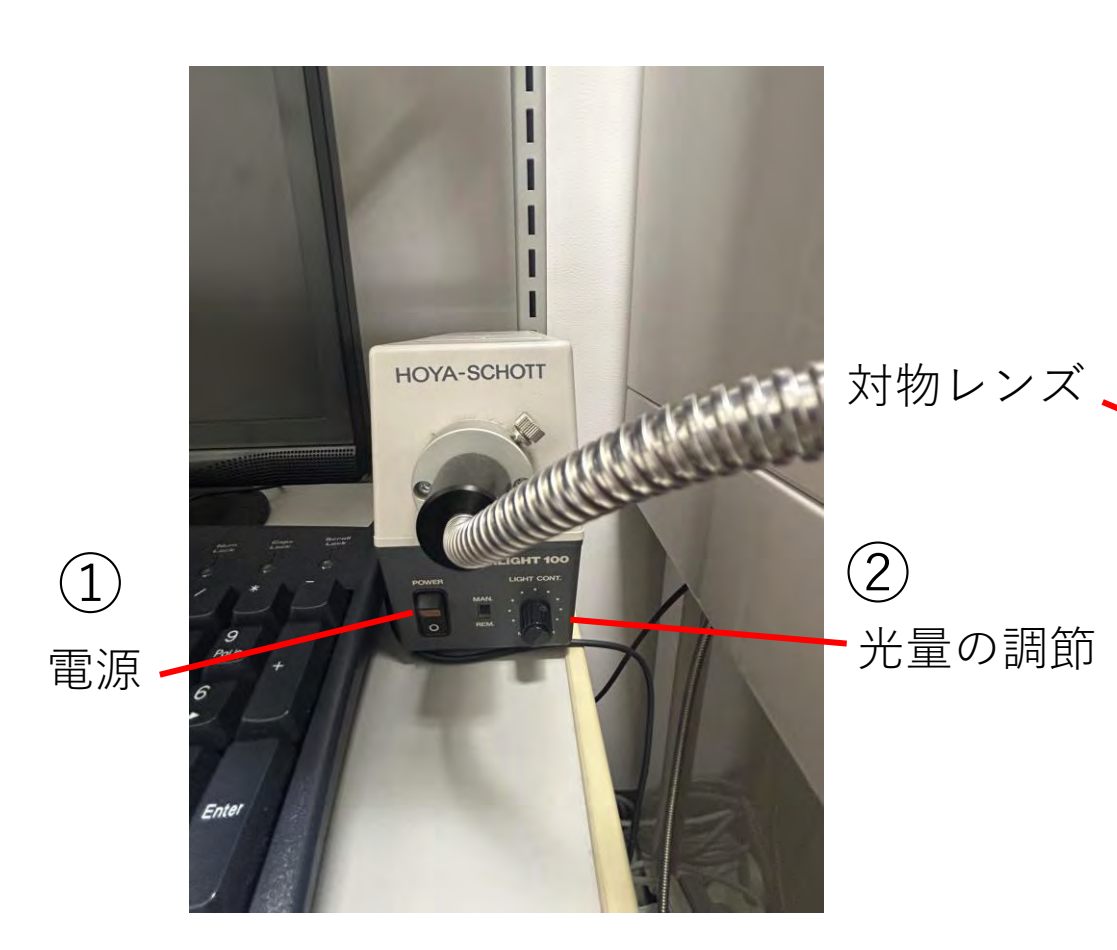

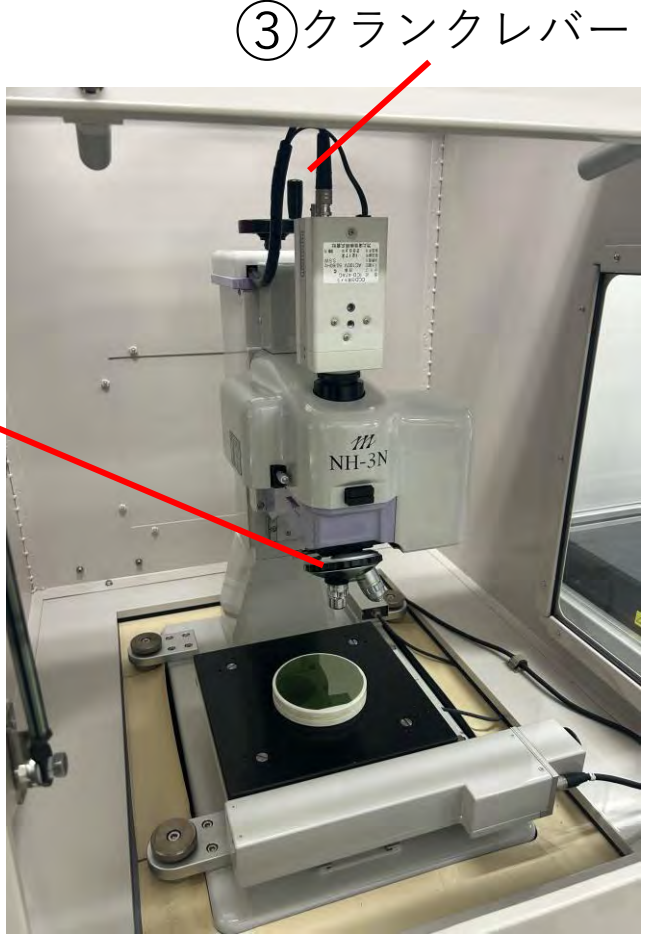

1, 2. で光の調節を行う
 3.クランクレバーで焦点を合わせる
 ※右下図のようになればok

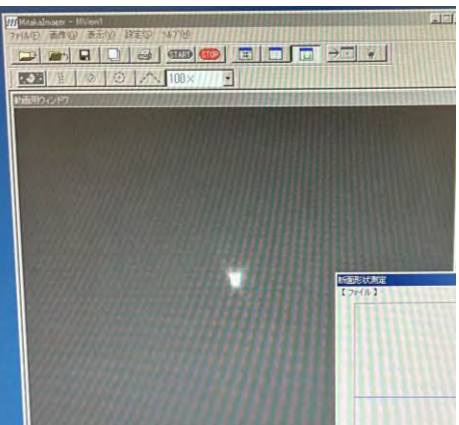

12

| III Milakelmanar = NView1                   |                      |        | 100-          |                     |                                                                                                    |
|---------------------------------------------|----------------------|--------|---------------|---------------------|----------------------------------------------------------------------------------------------------|
| 7r(4.(E) 画牌(G) 表示(Y) 設定(S) (4.7"E)          |                      |        |               | 10.00               |                                                                                                    |
|                                             | メイズステージ              |        |               |                     |                                                                                                    |
|                                             | AF XYZ               | AF     | AF AF         | .1                  | CLR   CLR   MOVE                                                                                                |
| Minim Ref., Just                            | ON SPD<br>(RS) (INS) | (DEI)  | GAIN SEN      |                     | XYZ Z XYZ<br>(E5) (E6) (E9)                                                                                     |
|                                             | 100/ 110/            |        | I HOME END    | -                   |                                                                                                    |
|                                             | AFBB UP              | DWN    | メカ側カウンタ       | リニアスケー              | ルアライメント                                                                                                    |
|                                             | Ty∎a ↑               |        | X: 0.00       | X =+ 0.0000         |                                                                                                    |
|                                             | ×## ←                |        | AC. 0000      | Z =+ 0.0000         |                                                                                                    |
|                                             | V65 I                | 1      | XYZ SPEED HI  | [Stender]           | · 向に 18年度<br>(● AFあり                                                                                            |
|                                             | 1#8 +                |        | AFE SPEED HI  | <u>ノヤリメー</u><br>速度  | AF L                                                                                                    |
|                                             |                      |        | A/FON O       | F WE                | 操作<br>[設定 (Enter)]                                                                                              |
|                                             |                      |        | AF SENSOR     |                     | (/) キャンセル(Esc)                                                                                                  |
|                                             | 8                    |        | -             | X=0.00, Y=0.00,     | AF=                                                                                                    |
|                                             | 円測定                  |        |               |                     | ×                                                                                                    |
|                                             | 测定方法                 | エッジ検出  | しこよる測定        | -                   | A DESCRIPTION OF THE OWNER OF THE OWNER OF THE OWNER OF THE OWNER OF THE OWNER OF THE OWNER OF THE OWNER OF THE |
|                                             | 測定点数                 | 3      | (3~2000)      | 測定点 1:              | +100.00 +0.00 💌                                                                                                 |
|                                             | <b>仮中心点</b>          | 0      | 0             | _                   |                                                                                                    |
|                                             | 測定半径                 | 100    | (µm)          |                     |                                                                                                    |
|                                             | 測定方向                 | 1      | (0:点指定 1:内側   | 2:外側)               |                                                                                                    |
|                                             | ピッチ                  | 1      | (µm)          |                     |                                                                                                    |
|                                             | 回数                   | 500    | (1~9999)      |                     |                                                                                                    |
|                                             | 敷居値                  | 10     | (µm)          | And the state of    |                                                                                                    |
| X: -53.8μm Y: +42.4μm θ: +141.8° R: +68.5μm | AFケイン                | 16     | (1~16) (O'CAF | をいりす(30,1)          |                                                                                                    |
|                                             | AFセンサー               | SELECT | •             |                     |                                                                                                    |
|                                             |                      |        |               |                     |                                                                                                    |
|                                             |                      |        |               |                     | 40-                                                                                                    |
|                                             |                      |        |               | 定開始( <u>Gtart</u> ) | 終了                                                                                                    |

| 測定半径 | 試料半径より小さめ |
|------|-----------|
| 測定方向 | 2         |
| ピッチ  | 100       |
| 回数   | 500       |
| しきい値 | 200       |

「仮中心点」を押し、上下左右ボタンを用いて仮中心点に合わせる.
 「AF ON」,「設定」を押す.
 表に示すように数値を入力して測定開始,終わったら終了.

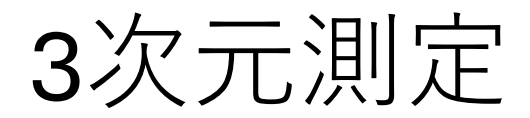

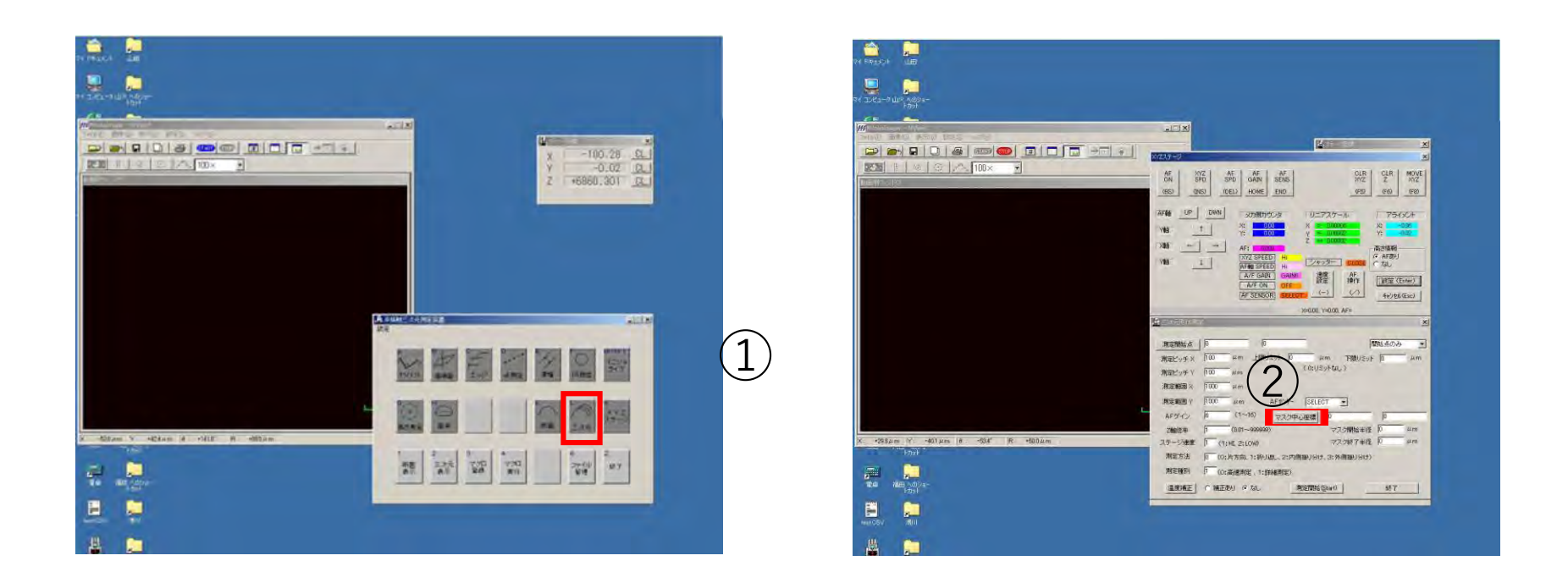

1.三次元を選択し、マスク中心座標、設定を押す. 2.マスク開始半径を半径より少し小さい程度に、マスク終了半径を 100000(最大)に設定する.

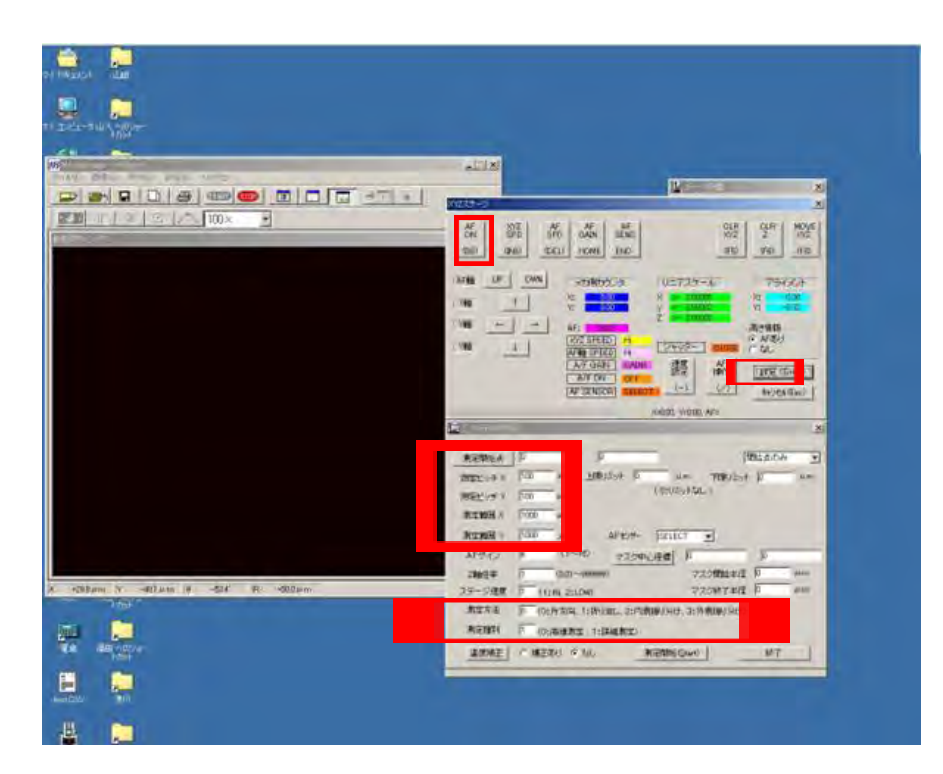

| 1000 |  |  |
|------|--|--|
| 試料半径 |  |  |
| 試料直径 |  |  |
| 2    |  |  |
| 0    |  |  |
|      |  |  |

 「測定開始点」,「AFON」を押し、上下ボタンでレーザの 位置を試料底辺部に設定する.(横へは動かさない)
 各種数値を表のように設定し、測定開始.
 ※4インチウェハの場合は2時間程度かかる

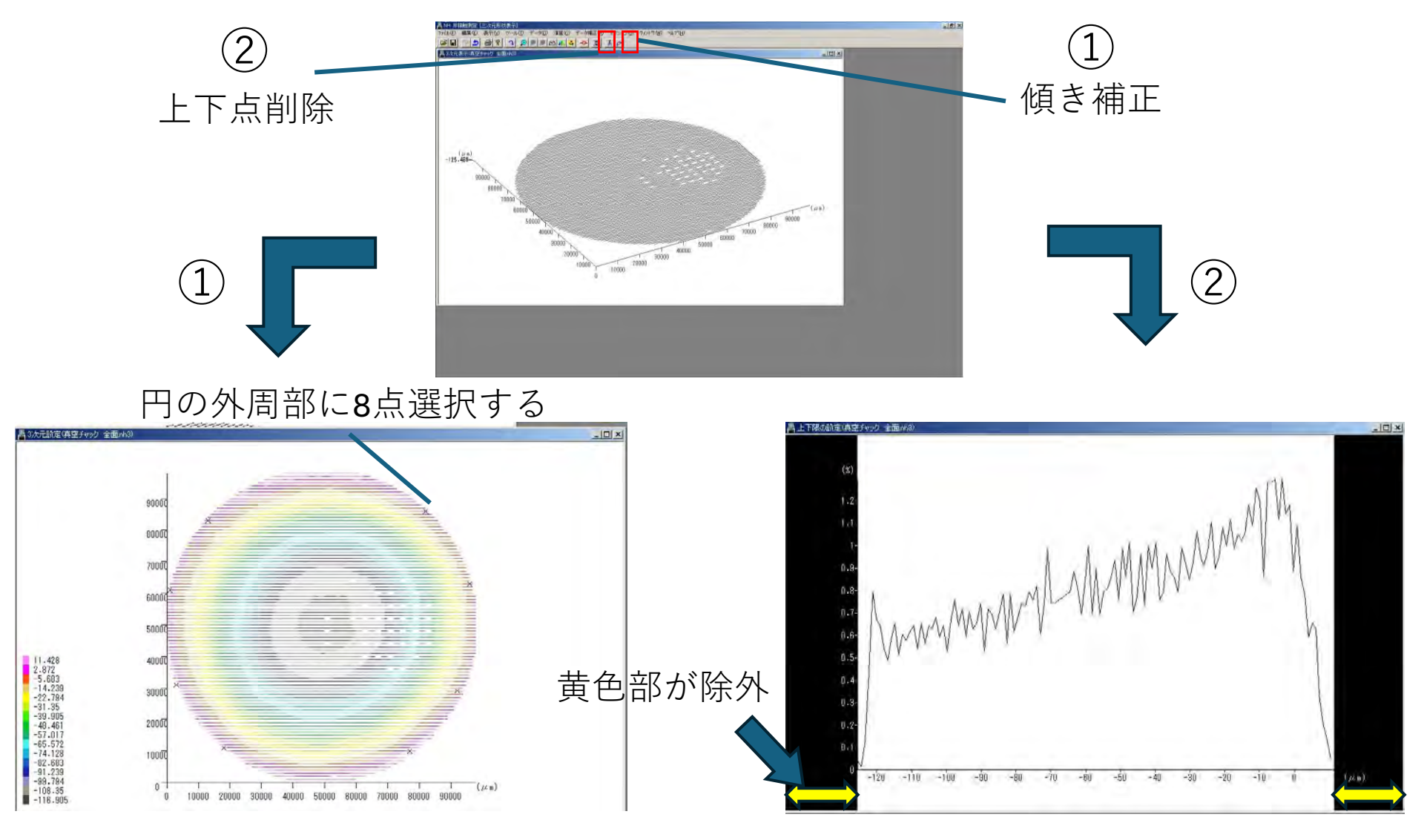

1.傾き補正を押し、左図のように8点選択した後再び「傾き補正」を押す.

2.上下点削除を押し、外れ値を除き、再び「上下点削除」を押した後、

「データなし」を選択. 3.再度傾き補正を行う.

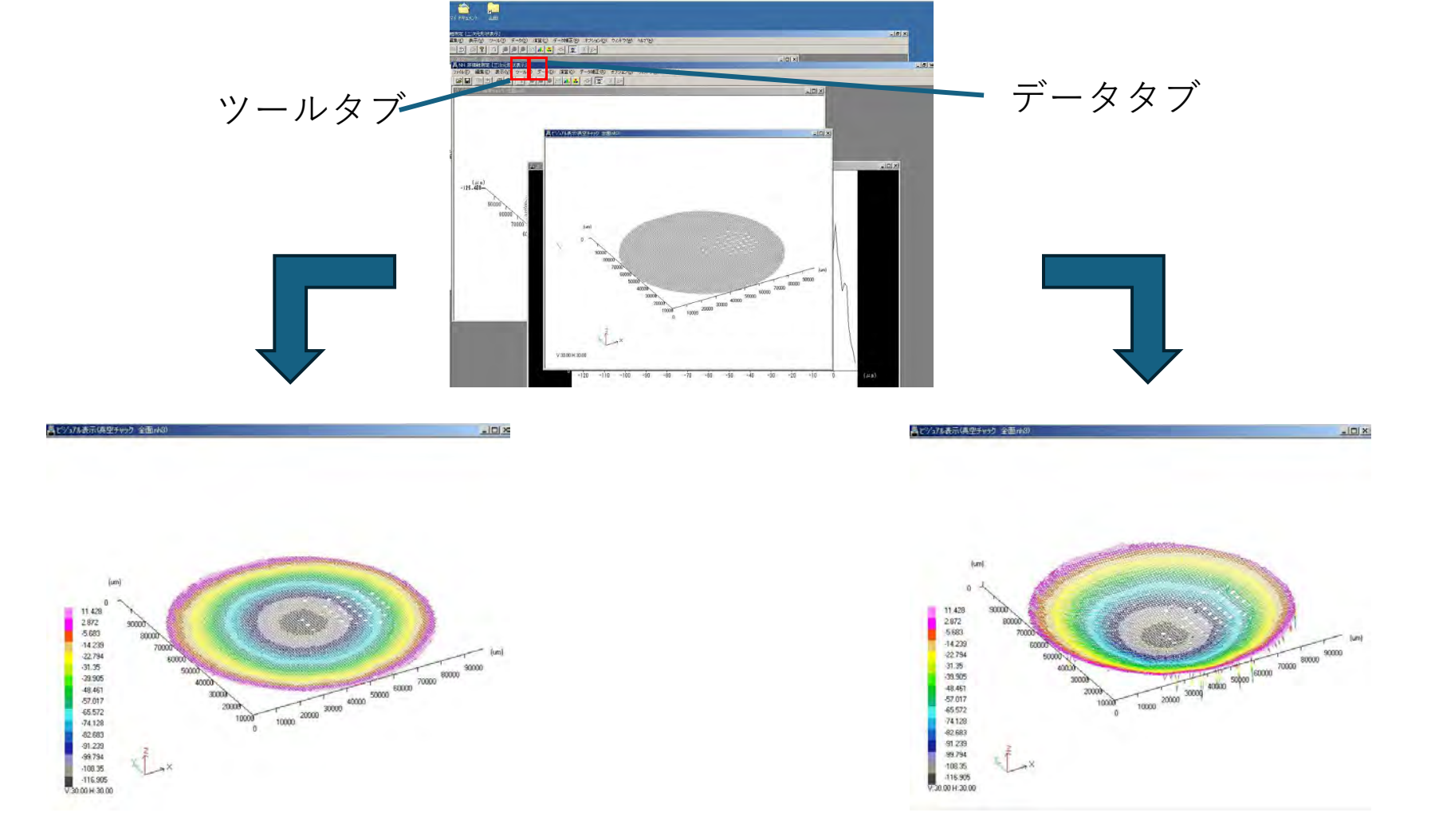

1.表示タブから「ヴィジュアル表示」,「ok」,右クリック2回の操作で左図のようにカラー表示が可能になる. 2.ツールタブから,「表示条件」,「zの倍率」で右図のように凹凸形状を可視化できる(右図はz100倍).

データの保存方法

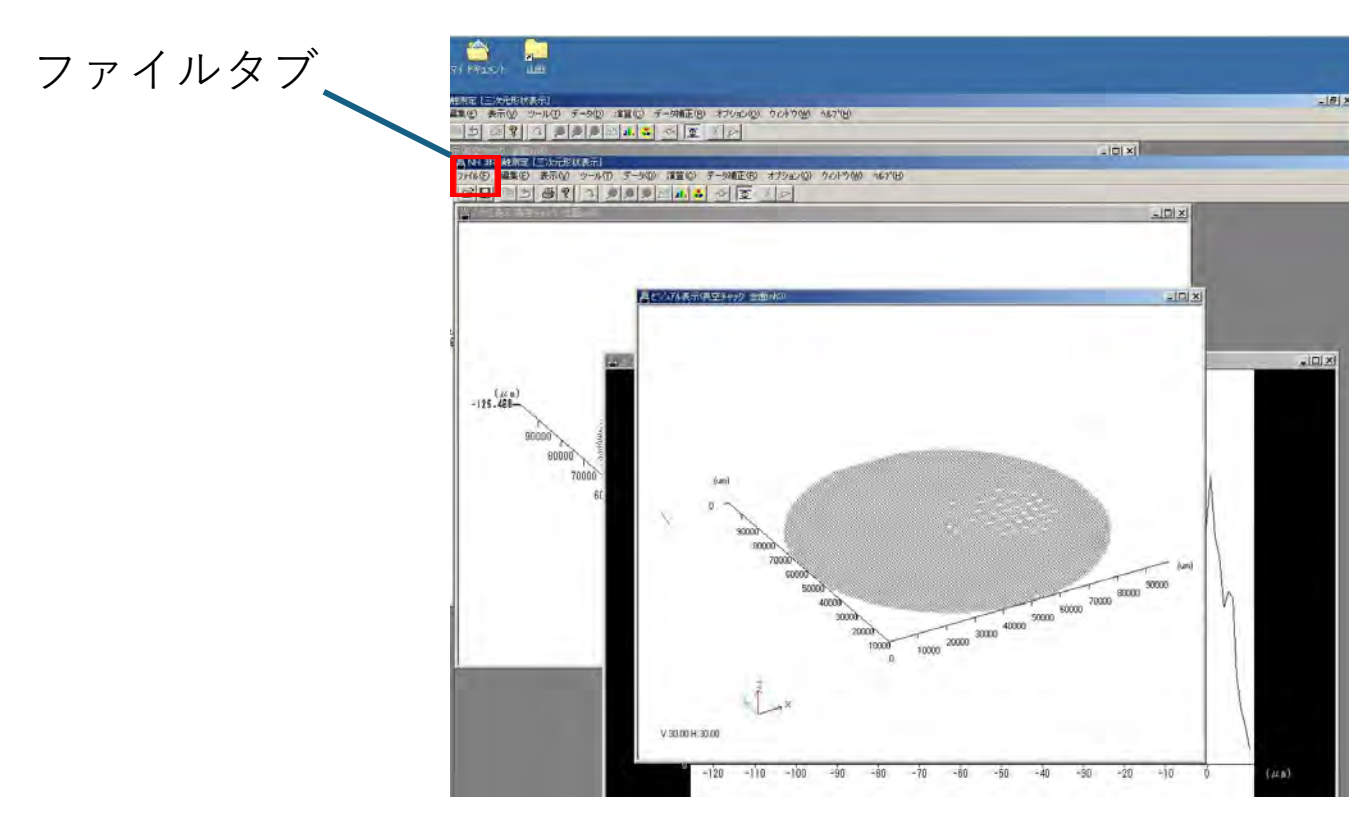

1.保存したい画像のウィンドウを選択し、「ファイル」、「ピットマップファイルに保存」から自分のファイルをクリックして保存.
※自分のファイルがない場合は「右クリック」、「新規作成」、「フォルダー」から作成可能

装置の立ち下げ

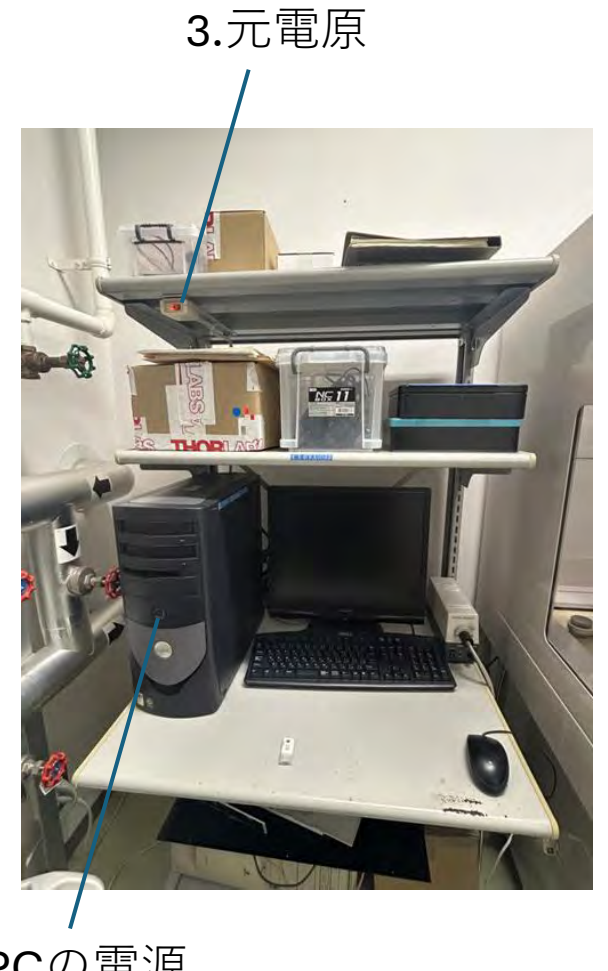

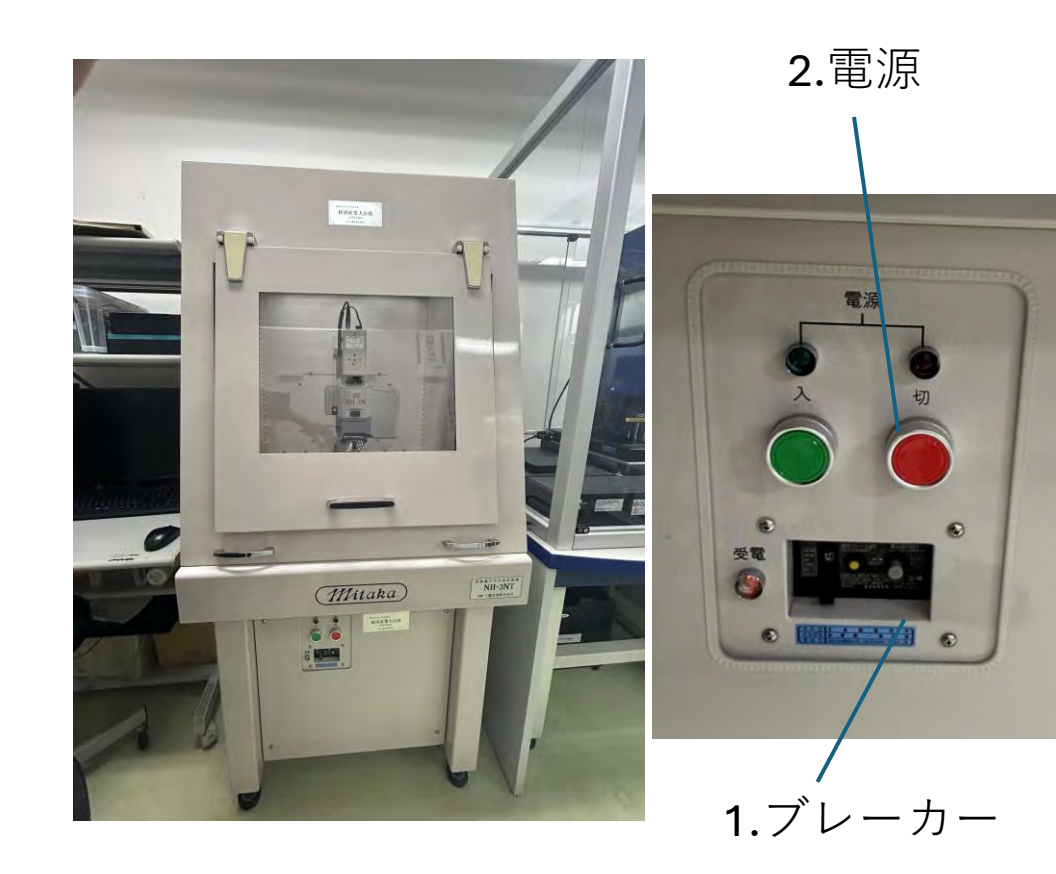

**4.PC**の電源

PCのシャットダウン後, 3,2,1の順にボタンを 押して装置を立ち上げる 19